## Dymedix Complete + Installation Addendum for EMBLA PSG Systems

## Adding a New Hypopnea Channel

Step 1. Load the montage you typically use for your sleep study. With the study running, select the Data drop down menu at the top and go to Add/Remove Traces.

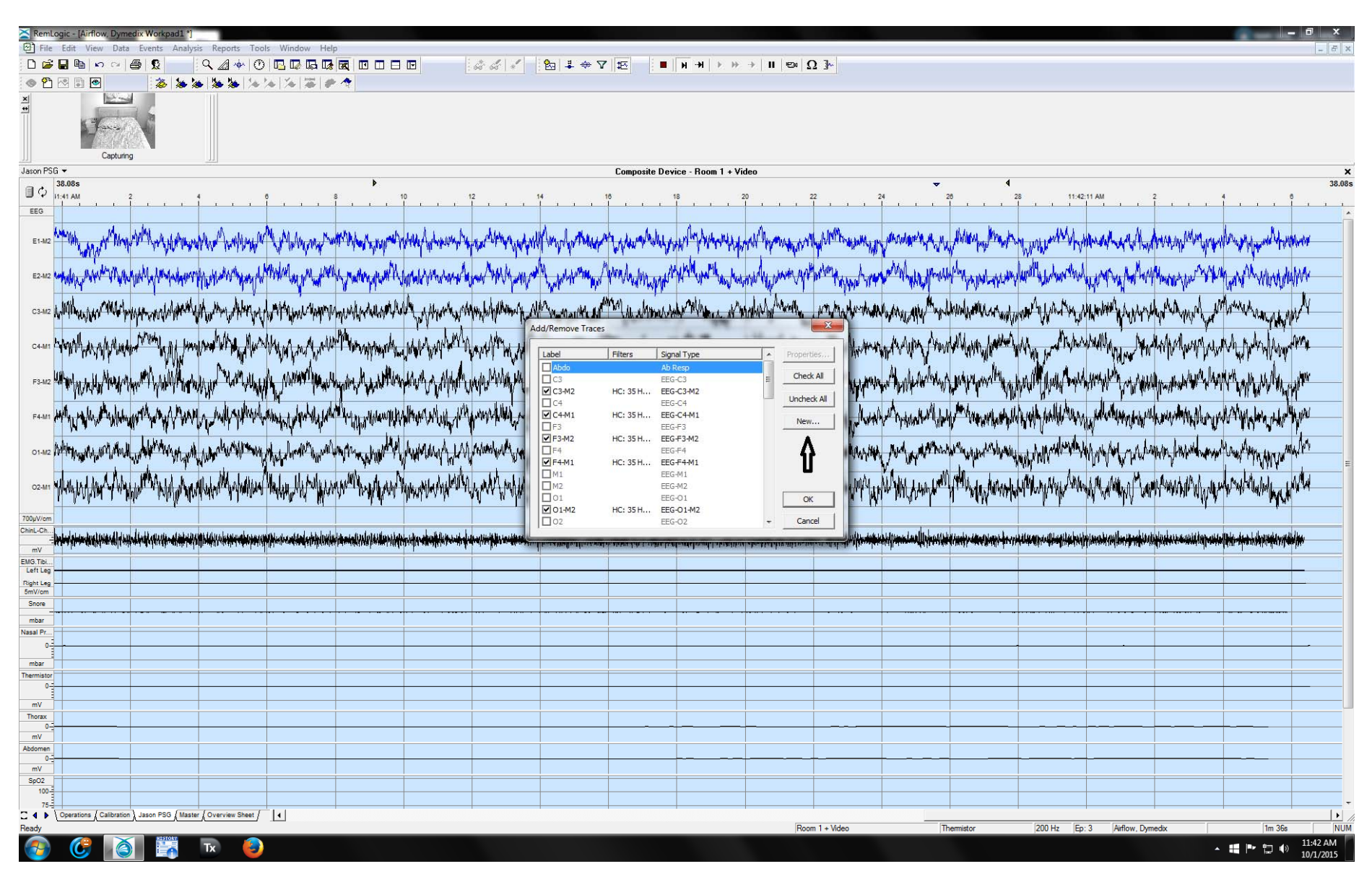

Step 2. Select the unused Thermistor trace from the menu.

| RemLogic - [Airflow, Dymedix Workpad1 *]                                                                                                    | - 6                                                                                                    | i x              |
|----------------------------------------------------------------------------------------------------|----------------------------------------------------------------------------------------------------|------------------|
| File Edit View Data Events Analysis Reports Tools Window Help     Description                                                                                                    |                                                                                                    | _ 8 ×            |
|                                                                                                    |                                                                                                    |                  |
|                                                                                                    |                                                                                                    |                  |
| Jason PSG ▼<br>38.08s                                                                                                    | Composite Device - Room 1 + Video                                                                                                    | ×<br>38.08       |
|                                                                                                    |                                                                                                    | 1                |
| F3-M2 MAY WITH MARKAN MATTER AND A MARKAN AND A MARKAN AND A M                                                                                                    |                                                                                                    |                  |
| man while a water and when a when a we have a share and the share a share a share a share and the same a share a                                                                                                    | we wanter water water and the manufacture of the second and the second and the second                                                                                                    |                  |
| an An in a share an in a start of a start of a start of a start of a start of a start of a start of a start of a                                                                                                    |                                                                                                    |                  |
| 01-145 An AND + MENTALLY AND AND AND AND AND AND AND AND AND AND                                                                                                    | ward ware a share a sum the tert and a set and a set a set a set a set of a set of a    |                  |
| 02mm blog and the west when the second of the second of the second of the second second s | property a second a second a second second and the second second                                                                                                    |                  |
| er dat sandthe fir the ment is ere in a sadiffet is Anti-the advised by a fits was a                                                                                                    | Agovenore reces                                                                                                    |                  |
| 700/V/om<br>ChinL-Chn. dib. i doord toon date to a construction of the product date of the value of the date for the product date.                                                                                                    | Label Filters Signal Type   Filters Signal Type  Filters Signal Type Filters Signal Type  Filters Signal Type Filters Signal Type Filters Signal Type Filters Signal Type Filters Signal Type Filters     |                  |
|                                                                                                    | Heart Rate_DR Heart Rate_Beat-EKG Check All                                                                                                    |                  |
| EMG.Tibi                                                                                                    | Pluse Pluse Average+rroce     Undeck All     Undeck All                                                                                                    |                  |
| Right Leg                                                                                                    | Resp.Flow-FlowGenerator                                                                                                    |                  |
| SmV/cm Snore                                                                                                    | Viewijstra Resp. Flow inductive                                                                                                    |                  |
| what                                                                                                    | V Thermistor HC: 4Hz, Resp.FlowTempThermisto                                                                                                    |                  |
| Nasal Pr                                                                                                    | Experimental September Premotion and September Premotion and September Premoti    |                  |
|                                                                                                    | Levi Respletariovene au Respletario Respletario<br>Respletario Respletario Respletario Respletario Respletario Respletario Respletario Respletario Respletario Respletario Respletario Respletario Respletario Respletario Respletario Respletario Respletario Respletario Respletario Resple |                  |
| mbar                                                                                                    | C Abdomen Resp.Movement-Inductive OK C                                                                                                    |                  |
| Thermistor                                                                                                    | Infrax Resp.Movement-inductive     Cancel     Cancel                  |                  |
|                                                                                                    |                                                                                                    |                  |
|                                                                                                    |                                                                                                    |                  |
| Thermistor                                                                                                    |                                                                                                    |                  |
|                                                                                                    |                                                                                                    |                  |
| mV .                                                                                                    |                                                                                                    |                  |
|                                                                                                    |                                                                                                    |                  |
| mV                                                                                                    |                                                                                                    |                  |
|                                                                                                    |                                                                                                    |                  |
| mV                                                                                                    |                                                                                                    |                  |
| 100-2                                                                                                    |                                                                                                    |                  |
| 75                                                                                                    |                                                                                                    |                  |
|                                                                                                    |                                                                                                    |                  |
|                                                                                                    |                                                                                                    |                  |
| bpm                                                                                                    |                                                                                                    |                  |
|                                                                                                    |                                                                                                    |                  |
|                                                                                                    |                                                                                                    |                  |
| -2.5-1                                                                                                    |                                                                                                    |                  |
| C 4 V Operations (Calibration), Jason PSG (Master (Overview Sheet /                                                                                                    |                                                                                                    | •                |
| Ready                                                                                                    | Room 1 + Video         Thermistor         200 Hz         [Ep: 12]         [Airflow: Dymedix         [Em 11s]                                                                                                    | NUM              |
| 🚱 🧭 🙆 🐺 Tx 🥹                                                                                                    |                                                                                                    | 46 AM<br>/1/2015 |

Step 3. Once the trace is on the screen, right click on the trace and go to filter settings. For adding a hypopnea channel, you will want to set your low cut frequency to .05Hz.

| RemLogic - [Airflow, Dymedix Workpad1 *]                                                                                                    |                                                                                                    |
|----------------------------------------------------------------------------------------------------|----------------------------------------------------------------------------------------------------|
| 凹 File Edit View Data Events Analysis Reports Tools Window Help                                                                                                    | 9-18 4 ∇ 15-<br>9-18 4 ∇ 15-                                                                                                    |
|                                                                                                    |                                                                                                    |
|                                                                                                    |                                                                                                    |
| Jason PSG ▼                                                                                                    | Composite Device - Room 1 + Video 4 29 :                                                                                                    |
|                                                                                                    |                                                                                                    |
| ESANE ALL COMMAND AND AND THE AND THE AND AND AND AND AND AND AND AND AND AND                                                                                                    | And the and the second and the second and the secon |
| Weterstrand and share of the set of the set of th       | and the and the and some the production of the second and and the second and the second and the                                                                                                    |
| 0142 WARAMENTAMENTAME AND ALL MENTIONE BOUNDARD AND A CONTRACT HARAN HARAN HARAN HARAN HARAN HARAN                                                                                                    | duranting with both the mound water of the will all and and water water and water and a provide water water and and done.                                                                                                    |
| and the design of the star the star should be a star star and star and star star star star star star star star                                                                                                    |                                                                                                    |
|                                                                                                    |                                                                                                    |
| 700uV/cm                                                                                                    | General Scale View   Format Filters   Calibration                                                                                                    |
| Chine-Ch                                                                                                    |                                                                                                    |
| mA and a billion of the strategy of the strategy of the strate |                                                                                                    |
| EM3.Tb<br>Left Leg                                                                                                    | High out frequency: 📥 Hz (3dB)                                                                                                    |
| Right Leg<br>5mV/cm                                                                                                    |                                                                                                    |
| Shore                                                                                                    |                                                                                                    |
| i mbar                                                                                                    |                                                                                                    |
| Nasal Pr                                                                                                    |                                                                                                    |
|                                                                                                    |                                                                                                    |
| Thermistor                                                                                                    |                                                                                                    |
|                                                                                                    | OK Cancel                                                                                                    |
|                                                                                                    |                                                                                                    |
| mV                                                                                                    |                                                                                                    |
| Thermistor                                                                                                    |                                                                                                    |
|                                                                                                    |                                                                                                    |
| Thorax                                                                                                    |                                                                                                    |
|                                                                                                    |                                                                                                    |
| Abdomen                                                                                                    |                                                                                                    |
| 0-3                                                                                                    |                                                                                                    |
| \$p02                                                                                                    |                                                                                                    |
|                                                                                                    |                                                                                                    |
|                                                                                                    |                                                                                                    |
| Pulse                                                                                                    |                                                                                                    |
| bpm                                                                                                    |                                                                                                    |
| CFlow                                                                                                    |                                                                                                    |
|                                                                                                    |                                                                                                    |
| 2.5                                                                                                    |                                                                                                    |
|                                                                                                    |                                                                                                    |
| Coversions Lutionation Lution Autom PSG (Master (Overview Sheet)                                                                                                    | Room 1 + Video Thermistor 200 Hz Ep. 19 Airflow Domestiv (m. 426 NI)                                                                                                    |
|                                                                                                    |                                                                                                    |
|                                                                                                    |                                                                                                    |

Step 4. Once you have adjusted your filters to appropriate settings, right click again on the trace. Under the General tab, you can change the name of the trace. You can label one for hypopnea detection and one for apnea detection.

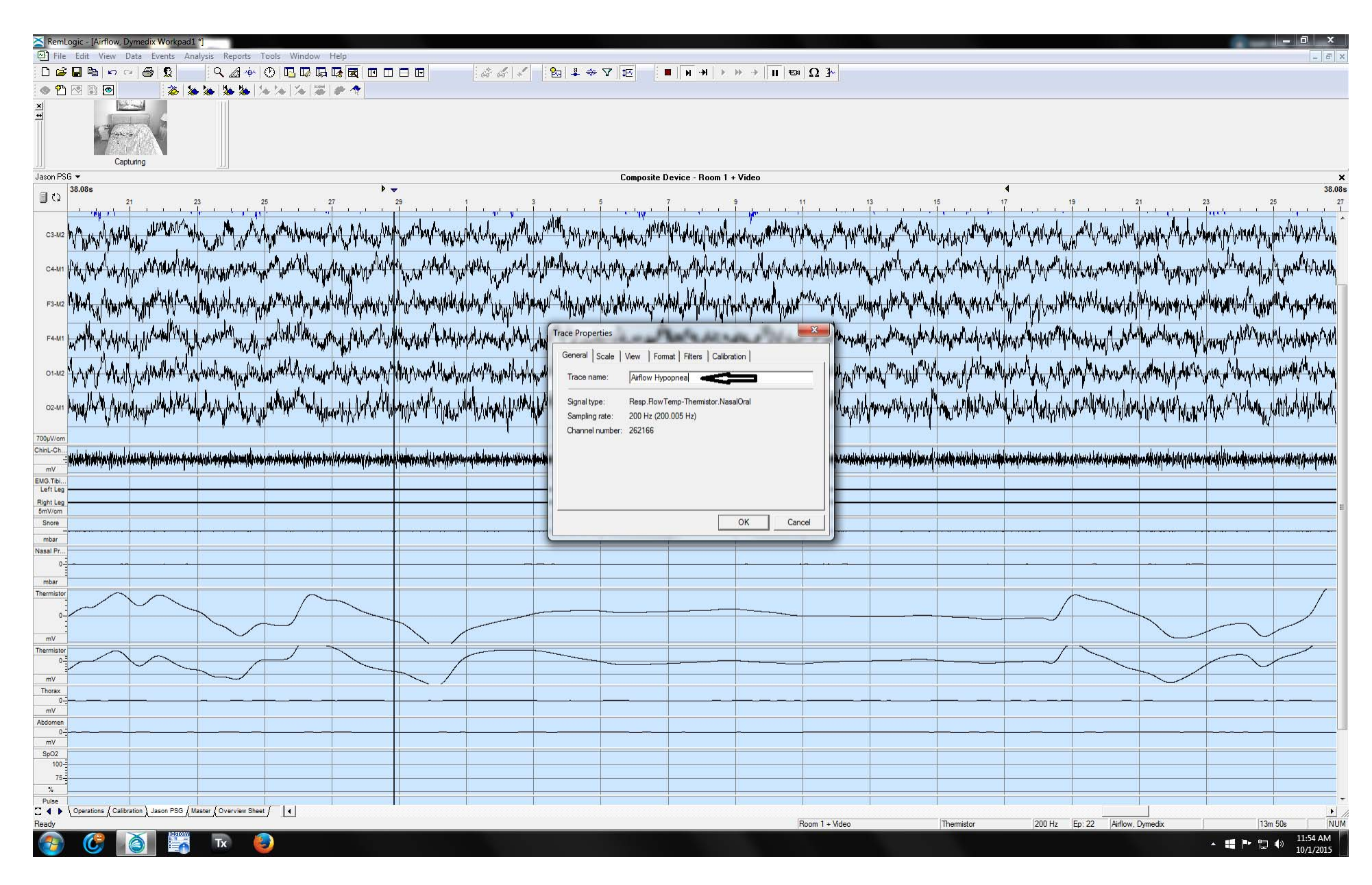

Step 5. Once you have completed setting up your traces, under the View tab at the top you can save the changes to your template using the Save Workspace Template.

| RemLogic -       | [Airflow, Dymedix Workpad1 *]                                                                                    | rts Tools Window Help                                                                                                    | ] <u> </u> |
|------------------|----------------------------------------------------------------------------------------------------|----------------------------------------------------------------------------------------------------|------------|
| -<br>D 🚅 🔒 🛛     | C Spectral                                                                                                    |                                                                                                    |            |
|                  | Respiration                                                                                                    |                                                                                                    |            |
| ×                | CPC                                                                                                    |                                                                                                    |            |
| +                | Event Radar                                                                                                    |                                                                                                    |            |
|                  | Hypnogram                                                                                                    |                                                                                                    |            |
|                  | Oxygen Monitor                                                                                                   |                                                                                                    |            |
|                  | Pressure Monitor                                                                                                 |                                                                                                    |            |
| Jason PSti V     | Signal Status                                                                                                    | Lomposite Device - Room 1 + Video                                                                                                    | 38.08s     |
|                  | I race Overview                                                                                                  | 23 25 27 29 1 3 5 7 9 11 13 15 17 19 21                                                                                                    | 23         |
| 4, 1<br>1        | Workspace                                                                                                    |                                                                                                    |            |
| C3-M2            | Delete Pane                                                                                                    | - AND The relative man and a strand of the relation of the strand of the relation of the strand of the relation of the relation of                                                                                                    |            |
| 1.04             | A Remáxis View                                                                                                   | Mo an indication of the second of the second |            |
| C4-M1 M          | Show Full Screen                                                                                                 | applicate and all and the and a stranger and a stranger and a stranger and a stranger and the second stranger and a stranger of the free second stranger of the free second stranger of the                                                                                                    |            |
| NY W             | 5 P.M. C. 1                                                                                                    | an Lui When Sondar and Whend Luch N. A Mer a Man Standard and the Academic and Allen and Allen a                                                                                                    |            |
| E3-M2 MMA        | Split Vertical                                                                                                   | & Miller Miller and Miller and Marken and Marken as a Marken of Marken was some on Marken and the some of the some of the solution of the solution of the                                                                                                    |            |
| 10.000           | m spin Honzontai                                                                                                 | R Det wild a difference of the and the analysis of the analysis of the second strategy of the second strategy of t |            |
| M                | Video                                                                                                    | of advances of in the advances of the second and in the base in a balance in balance in balance in the advance of the second advance of the second advances of the second advances                                                                                                    |            |
|                  | Edit Sheet Templates                                                                                             | a second with the second second s                                                                                                    |            |
| ,                | Edit Workspace Templates                                                                                         | where the same is a second of same we will be a second and a second and a second second second second where a second where a second where a second where a second where a second where a second where a second where a second where a second where a second second second second second second second second where a second second                                                                                                    |            |
| 01-M2            | Load Workspace Template                                                                                          | and a second of an alternative second of the second of the |            |
| 111.             | Revert To Workspace Template                                                                                     | with the show a start was a start the start have been a start was been a start when a start showing a start the start have a been a been as the start of the start of the star |            |
| 02-M1            | Save Workspace Template                                                                                          |                                                                                                    |            |
|                  | Save As Workspace Template                                                                                       |                                                                                                    |            |
| ChinL-Ch         | a contratication to a contract                                                                                   |                                                                                                    |            |
| - Within         | \$Perket Aller for the second second second second second second second second second second second second secon |                                                                                                    |            |
| EMG.Tibi         |                                                                                                    |                                                                                                    |            |
| Right Leg        |                                                                                                    |                                                                                                    |            |
| 5mV/cm           |                                                                                                    |                                                                                                    |            |
| Snore            |                                                                                                    |                                                                                                    |            |
| mbar<br>Nasal Pr |                                                                                                    |                                                                                                    |            |
| 0                |                                                                                                    |                                                                                                    |            |
| mbar             |                                                                                                    |                                                                                                    |            |
| Thermistor       |                                                                                                    |                                                                                                    |            |
| 0                |                                                                                                    |                                                                                                    |            |
|                  |                                                                                                    |                                                                                                    |            |
| mV               |                                                                                                    |                                                                                                    |            |
| 0                |                                                                                                    |                                                                                                    |            |
| mV               |                                                                                                    |                                                                                                    |            |
| Thorax           |                                                                                                    |                                                                                                    |            |
| mV               |                                                                                                    |                                                                                                    |            |
| Abdomen          |                                                                                                    |                                                                                                    |            |
| mV               |                                                                                                    |                                                                                                    |            |
| SpO2<br>100-     |                                                                                                    |                                                                                                    |            |
| 75               |                                                                                                    |                                                                                                    |            |
| %                |                                                                                                    |                                                                                                    |            |
| C 4 Copera       | ations (Calibration Jason PSG (Master (Overview                                                                  | w Sheet / 4                                                                                                    |            |
| Save Workspace   | e Template                                                                                                    | Room 1 + Video         Themistor         200 Hz         Ep: 31         Airflow, Dymedix         15m 53s                                                                                                    | NUM        |
|                  | C Tx                                                                                                    |                                                                                                    | :56 AM     |